# Základy InSIS pro učitele

# e-learning pro vyučující VŠE

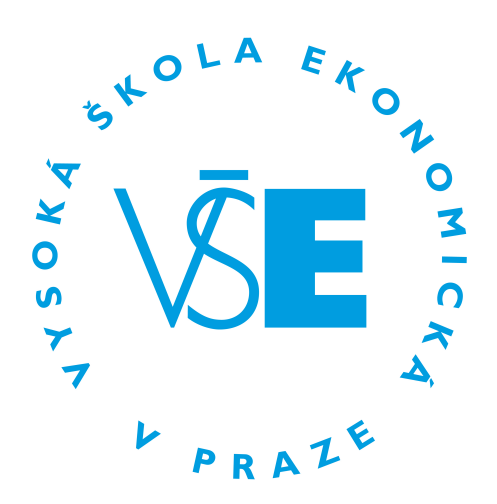

Zpracovala: Ing. Andrea Černá Duben 2020

# Úvod

Tento studijní materiál je určen začínajícím vyučujícím nebo vyučujícím, kteří dosud využívají integrovaný studijní informační systém (InSIS) jen v minimální míře, případně chtějí prohloubit své znalosti. Cílem kurzu je předat vyučujícím informace o možnostech InSIS, dále praktická doporučení ve využívání a nastavení jednotlivých aplikací InSIS a v neposlední řad upozornit na možná problémová místa a dopady některých úkonů.

Kurz obsahuje popisy aplikací včetně návodů, jak vybrané úkony provést či nastavit. Vše je bohatě ilustrované obrázky z existujících předmětů VŠE, v nichž se funkcionality používají.

Kurz má vyučujícím odpovědět zejména na tyto otázky:

- Jak si zveřejním své konzultační hodiny v aplikaci Lidé na VŠE?
- Jak si přidám kontaktní e-mail a další údaje?
- Jaké možnosti mi nabízí Záznamník učitele?
- Co musím jako vyučující minimálně používat?
- Jak si zobrazím seznam svých studentů s fotkou nebo s dalšími údaji? Jak jej vyexportuji z InSIS?
- Jak mohu studentům rozeslat hromadný e-mail?
- Jak studentům zpřístupním podkladové materiály?
- Lze v InSIS vytvářet elektronické podklady pro výuku?
- Jak mohu vytvořit témata semestrálních prací? Lze jim nastavit nějaké podmínky?
- Mohu od studentů vybrat semestrální práce přes InSIS místo zasílání e-mailem?
- Jak si můžu do InSIS evidovat průběžné výsledky studentů?
- Jak efektivně vytvořím výsledné hodnocení na základě průběžných výsledků?
- Jaké jsou možnosti evidování docházky studentů?
- Jak vytvořím termín zkoušky? Jak se na ně studenti budou hlásit?
- Mohu pro vytvořený zkouškový termín připravit e-test? Jaké jsou možnosti e-testů?
- Kde získám další informace? Můžu si postupy a nastavení někde nanečisto vyzkoušet?

#### Práce s dokumentem

Dokument je strukturován jako rozcestník, z nějž je odkazováno na dílčí oblasti, se kterými se můžete dle zájmu seznámit. Pro návrat na seznam témat použijte ikonu s šipkou v nadpisu oblasti.

Většina oblastí je popsána v rozsahu jedné A4, několik komplexnějších témat pak maximálně do pěti stran. Většina témat popisuje aplikaci Záznamníku učitele (často používaná zkratka aplikace je **ZU**) a jeho dílčí agendy, často nazývané záložky. První dvě témata se však věnují i ostatním agendám InSIS, které je také velmi užitečné znát.

Cílem není pročíst si najednou všechny oblasti, ale naopak otevřít si jedno dílčí téma, k tomu si spustit InSIS (ideálně InSIS-test) a veškeré popsané aplikace a jejich nastavení si vyzkoušet v praxi (nejlépe v době semestrální výuky či zkouškového období). Obrázky a popisy jsou dostatečné návodné, aby to zvládl každý. Doporučuji ale přečíst si vždy celý text k jednomu tématu, neboť i jiné dílčí oblasti mohou obsahovat důležité obecné informace.

Při procházení kurzem doporučuji neminout kapitolu Kde najít informace a dále Doporučené minimum používaných aplikací. Pro ty, kteří o Záznamníku učitele ještě mnoho neslyšeli, je určena kapitola Stručné možnosti ZU. Doplňující agendy popisují kapitoly Evidence konzultačních hodin a Osobní rozvrh učitele.

## Seznam témat

Níže naleznete seznam všech témat včetně jejich dílčích částí, s nimiž se můžete v rámci tohoto kurzu seznámit. Kliknutím na téma bude zobrazena daná sekce. Témata jsou provázána i navzájem, takže se dá z jednoho tématu prokliknout na související. Pokud si přejete procházet celý dokument se všemi kapitolami pohromadě, zvolte poslední položku Kompletní obsah.

#### Kde najít informace

- Kontextová nápověda
- Dokumentace InSIS
- Dokumentový server
- Další nápovědy a materiály ze školení
- Vyhledávání aplikací v InSIS
- InSIS-test

#### Stručné možnosti ZU

- Přístup k ZU
- Přístup k předmětům
- Základní menu předmětu
- Základní údaje
- Seznamy studentů
- Studenti a kontakty
- Vypisování termínů
- Docházka
- Průběžné hodnocení
- Zkušební zpráva
- Dokumentový server
- Automatické hodnocení
- Rozpisy témat a odevzdávárny
- Testy a zkoušení
- eLearningové osnovy

# Doporučené minimum používaných aplikací

#### Jak si zefektivnit práci se ZU

- Vzory předmětů
- Importy a exporty do CSV

#### Seznamy studentů

#### Studenti a kontakty

#### Docházka

#### Dokumentový server

#### Rozpisy témat a odevzdávárny

- Příprava témat
- Rozpisová odevzdávárna
- Individuální odevzdávárna
- Odevzdání souborů z pohledu studenta

#### Průběžné hodnocení

- Bodovací arch
- Úkolový arch a poznámkový arch
- Hodnotící arch
- Zkouškový termínový a netermín. arch
- Upozornění na souběžnou práci s archy
- Záludnosti veřejného archu a jak je eliminovat
- Jeden arch či více archů

#### Vypisování termínů

- Vypsání termínu
- Správa termínu

#### Automatické hodnocení

- Inicializace nastavení
- Nastavení hodnocení odevzdáváren
- Nastavení přenosu výsledků z testů
- Nastavení hodnocení docházky
- Nastavení přenosu průběžného hodnocení do celkového hodnocení
- Nastavení celkového hodnocení
- Zobrazení výsledků
- Automatické přenesení bodů a známky do závěrečné zprávy

#### Zkušební zpráva

- Vkládání známek
- Tisk zkušební zprávy

#### Evidence konzultačních hodin

#### Osobní rozvrh učitele

- Osobní rozvrh učitele
- Rozvrhy
- Statistiky registrací

### - Učitelé a rozvrhy v Záznamníku učitele

#### Přizpůsobení informačního systému

- Uživatelská nastavení
- Portlety InSIS
- Nastavení přenosu událostí do O365
- Údržba nabídky Moje oblíbené

#### Kompletní obsah

### Závěr

Studijní informační systém VŠE je komplexní systém nabízející řadu nástrojů pro podporu činností všech uživatelů vysoké školy, kam patří zejména pedagogové a studenti. Pro mnohé pedagogy je obtížné se v takto rozsáhlém informačním systému vyznat a najít v něm vše potřebné, případně vůbec zjistit, co vše systém umožňuje. Obavy z chybných úkonů omezují i poslední chutě ke zkoušení jednotlivých aplikací a nastavení. Míra využití nástrojů informačního systému pedagogy je tak na VŠE velmi nízká. K této situaci přispívá i nekoordinované vzdělávání v této oblasti a roztroušenost studijních materiálů.

Tento kurz vznikl za účelem zefektivnění pedagogické práce, k čemuž vysoká míra využití podpůrných nástrojů v InSIS bez pochyby patří. Je určen jak pro zkušené pedagogy, kteří v něm najdou další možnosti rozvoje, tak pro ty začínající, kteří se se systémem teprve seznamují a objevují jeho možnosti.

Kurz obsahuje odkazy na další studijní zdroje, kde zájemce může ve vzdělávání pokračovat.

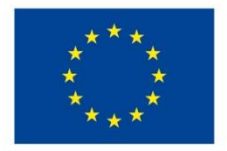

EVROPSKÁ UNIE Evropské strukturální a investiční fondy Operační program Výzkum, vývoj a vzdělávání

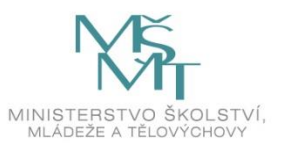